# 使用分割隧道配置FlexConnect OEAP

## 目录

<u>简介</u> <u>先决条件</u> <u>要求</u> 使用的组件 概述 重事实 配置 配络图 配置 <u>WLAN 配置</u> <u>光线接入点配置</u> <u>验证</u>

# 简介

本文档介绍如何将室内接入点(AP)配置为FlexConnect Office Extend AP(OEAP)模式,以及如何启 用分割隧道,以便您可以定义哪些流量必须在家庭办公室本地交换,哪些流量必须在无线局域网控 制器(WLC)集中交换。

作者: Tiago Antunes、Nicolas Darchis Cisco TAC工程师。

# 先决条件

### 要求

本文档中的配置假设WLC已在启用网络地址转换(NAT)的隔离区(DMZ)中配置,并且AP能够从家庭 办公室加入WLC。

#### 使用的组件

本文档中的信息基于以下软件和硬件版本:

- •WLC,带AireOS 8.10(130.0)软件版本。
- Wave1 AP:1700/2700/3700 的多播地址发送一次邻居消息。
- 第2波AP:1800/2800/3800/4800和Catalyst 9100系列。

本文档中的信息都是基于特定实验室环境中的设备编写的。

本文档中的信息都是基于特定实验室环境中的设备编写的。本文档中使用的所有设备最初均采用原 始(默认)配置。如果您的网络处于活动状态,请确保您了解所有命令的潜在影响。

概述

OEAP提供从Cisco WLC到远程位置的Cisco AP的安全通信,以便通过Internet将公司WLAN扩展到 员工住所。用户在家庭办公室的体验与在公司办公室的体验完全相同。AP和控制器之间的数据报传 输层安全(DTLS)加密可确保所有通信都具有最高级别的安全性。 FlexConnect模式下的任何室内 AP都可以充当OEAP。

#### 重要事实

- Cisco OEAP设计为在使用NAT的路由器或其他网关设备后工作。NAT允许设备(如路由器)充当Internet(公有)和个人网络(私有)之间的代理,这使整个计算机组可以用单个IP地址表示。在NAT设备后部署的Cisco OEAP数量没有限制。
- •除AP-700I、AP-700W和AP802系列AP外,所有支持的带集成天线的室内AP型号都可配置为 OEAP。
- 所有OEAP必须位于同一AP组中,且该组必须包含不超过15个无线LAN。AP组中具有OEAP的 控制器仅向每个连接的OEAP发布最多15个WLAN,因为它为个人服务集标识符(SSID)保留一 个WLAN。

### 配置

#### 网络图

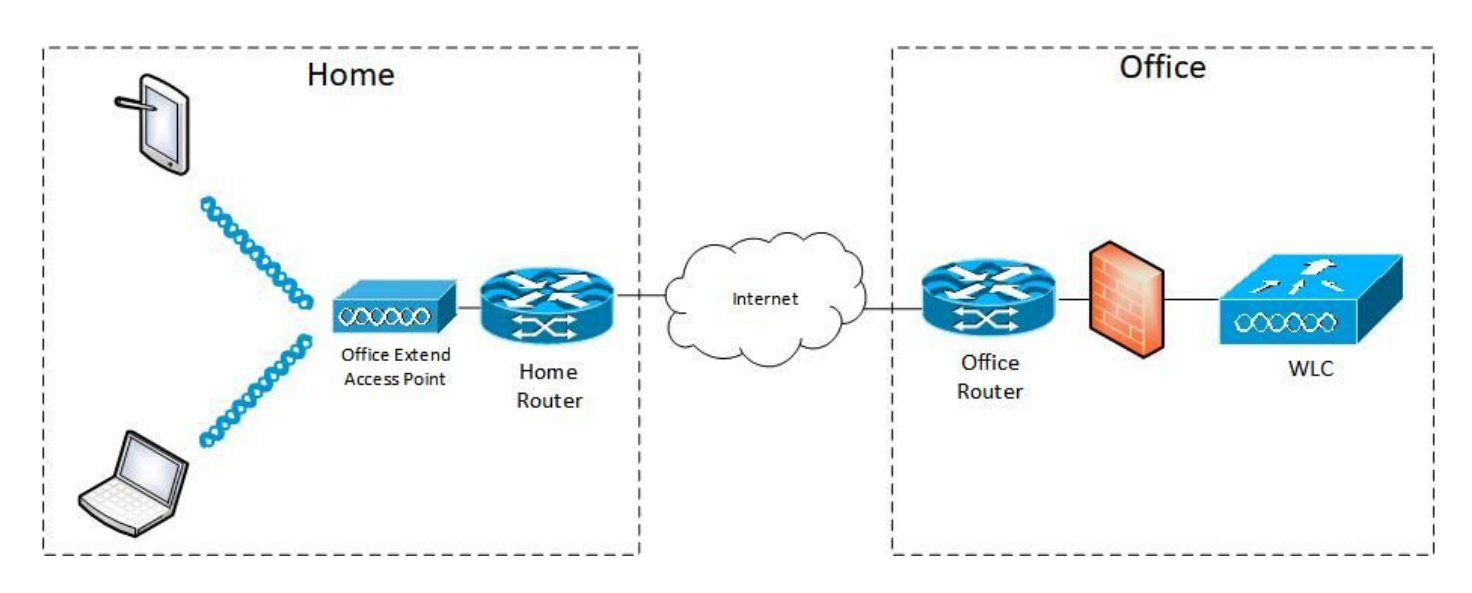

#### 配置

#### WLAN 配置

步骤1.创建WLAN以分配给AP组。您无需为此WLAN启用FlexConnect本地交换选项。

| ululu<br>cisco | MONITOR WLANS CONTROLLER WIRELESS SECURITY MANAGEMENT COMMANDS | HELP <u>F</u> EEDBACK        |
|----------------|----------------------------------------------------------------|------------------------------|
| WLANs          | WLANs > Edit 'FlexOEAP_TEST'                                   |                              |
| VILANS         | General Security QoS Policy-Mapping Advanced                   |                              |
| Advanced       | MBO State                                                      | KTS based CAC Policy Enabled |
|                | Off Channel Scanning Defer                                     | Radius Client Profiling      |
|                | Scan Defer Priority 0 1 2 3 4 5 6 7                            | DHCP Profiling               |
|                |                                                                | HTTP Profiling               |
|                | Scan Defer Time(msecs) 100                                     | Local Client Profiling       |
|                | FlexConnect                                                    | DHCP Profiling               |
|                | FlexConnect Local                                              | HTTP Profiling               |
|                | Switching 2 C Ensoled                                          | PMIP                         |
|                | FlexConnect Local Auth 12 Enabled                              | PMIP Mobility Type           |
|                | Learn Client IP Address 2 🖾 Enabled                            | PMIP NAI Type Hexadecimal ¥  |
|                | Vlan based Central Enabled                                     | PMIP Profile                 |
|                | Central DHCP Processing Enabled                                | PMIP Realm                   |
|                | Override DNS Enabled                                           | Universal AP Admin Support   |
|                | NAT-PAT Enabled                                                | Universal AP Admin           |
|                | Central Assoc Enabled                                          | 11v BSS Transition Support   |

步骤2.创建AP组。在WLANs选**项**卡上,选择WLAN SSID,然后单击**Add**添加WLAN。转到AP**选项** 卡并添**加**FlexConnect OEAP。

| cisco                  | MONITOR WLANS CONTROLLER WIRELESS SECURITY MANAGEMENT COMMANDS HELP FEEDBACK                                                                                                    |
|------------------------|----------------------------------------------------------------------------------------------------|
| WLANs                  | Ap Groups > Edit 'FlexOEAP_Group'                                                                                                    |
| WLANS                  | General WLANS RF Profile APs 802.11u Location Ports/Module Intelligent Capture                                                                                                    |
| Advanced     AP Groups | Add New                                                                                                    |
|                        | Add New         WLAN SSID       FlexOEAP_TEST(17)         Interface       management         /Interface       management         SNMP NAC State       Enabled         Add       Cancel |
| .<br>cısco             | MONITOR WLANS CONTROLLER WIRELESS SECURITY MANAGEMENT COMMANDS HELP FEEDBACK                                                                                                    |
| WLANs                  | Ap Groups > Edit 'FlexOEAP_Group'                                                                                                    |
| WLANs<br>WLANs         | General WLANS RF Profile APs 802.11u Location Ports/Module Intelligent Capture                                                                                                    |
| Advanced     AP Groups | APs currently in the Group Remove APs Add APs to the Group Add APs APs Name Ethernet MAC Add APs to the Group Name                                                                     |
|                        | AP9120_4C.E77C     c4:f7:d5:4c:e7:7c       AP3800_E1.3EB8     70:db:98:e1:3e:b8                                                                                                    |

#### 无线接入点配置

AP在FlexConnect模式下与控制器关联后,可将其配置为OEAP。

步骤1.在AP加入WLC后,将AP模式更改为FlexConnect,然后单击"应用"。

| iiliiilii<br>cisco                            | MONITOR WLANS                     | CONTROLLER WIRELESS SECURITY        | NANAGEMENT COMMANDS HELP    | FEEDBACK             |
|-----------------------------------------------|-----------------------------------|-------------------------------------|-----------------------------|----------------------|
| Wireless                                      | All APs > Details f               | or AP3800_E1.3EB8                   |                             |                      |
| <ul> <li>Access Points<br/>All APs</li> </ul> | General Crede                     | ntials Interfaces High Availability | Inventory Advanced I        | ntelligent Capture   |
| Direct APs<br>▼ Radios<br>802.11a/n/ac/ax     | General                           |                                     | Versions                    |                      |
| 802.11b/g/n/ax                                | AP Name                           | AP3800_E1.3E88                      | Primary Software Version    | 8.10.130.0           |
| Dual-SG Radios                                | Location                          | default location                    | Backup Software Version     | 8.10.120.0           |
| Global Configuration                          | AP MAC Address                    | 70:db:98:e1:3e:b8                   | Predownload Status          | None                 |
| Advanced                                      | Base Radio MAC                    | 00:27:e3:36:5a:60                   | Predownloaded Version       | None                 |
| Mesh                                          | Admin Status                      | Enable ¥                            | Predownload Next Retry Time | NA                   |
| AP Group NTP                                  | AP Mode                           | local V                             | Predownload Retry Count     | NA                   |
| ATF                                           | AP Sub Mode                       | local<br>Electonnect                | Boot Version                | 1.1.2.4              |
| RF Profiles                                   | Operational Status                | monitor                             | IOS Version                 | 8.10.130.0           |
| FlexConnect Groups                            | Port Number                       | Bridge                              | Mini IOS Version            | 0.0.0.0              |
| FlexConnect ACLs                              | Venue Group                       | Flex+Bridge                         | IP Config                   |                      |
| FlexConnect VLAN                              | Venue Type                        | Unspecified ¥                       | CAPWAP Preferred Mode       | Ipv4 (Global Config) |
| Templates                                     | Add New Venue                     |                                     | DHCP Ipv4 Address           | 192.168.100.12       |
| Network Lists                                 | Language Name                     |                                     | Static IP (Ipv4/Ipv6)       |                      |
| 802.11a/n/ac/ax                               | Network Spectrum<br>Interface Key | 3D1781A0FFFC6B2F174A6EF605FB1DF8    | Fabric                      |                      |

### 步骤2.确保在High Availability(高可用性)选项卡中至少配置了主WLC:

| /ireless                                    | All APs > Details for | AP9120_4C.E770  |                   |                |                  |          |                     |
|---------------------------------------------|-----------------------|-----------------|-------------------|----------------|------------------|----------|---------------------|
| * Access Points<br>All APs                  | General Credent       | ials Interfaces | High Availability | Inventory      | FlexConnect      | Advanced | Intelligent Capture |
| Direct APs     ▼ Radios     802.11a/n/ac/ax |                       | Name            | Ма                | nagement IP Ad | dress(Ipv4/Ipv6) |          |                     |
| 802.11b/g/n/ax<br>Dual-Band Radios          | Primary Controller    | c3504-01        | 19                | 2.168.1.14     |                  |          |                     |
| Dual-5G Radios<br>Global Configuration      | Tertiary Controller   |                 | - i               |                |                  |          |                     |
| Advanced                                    |                       |                 |                   |                |                  |          |                     |
| Mesh                                        | AP Failover Priority  | Low ¥           |                   |                |                  |          |                     |
| AP Group NTP                                |                       |                 |                   |                |                  |          |                     |
| ATF                                         |                       |                 |                   |                |                  |          |                     |
| RF Profiles                                 |                       |                 |                   |                |                  |          |                     |
| FlexConnect Groups                          |                       |                 |                   |                |                  |          |                     |
| FlexConnect ACLs                            |                       |                 |                   |                |                  |          |                     |
| FlexConnect VLAN<br>Templates               |                       |                 |                   |                |                  |          |                     |
| Mohumah Liete                               |                       |                 |                   |                |                  |          |                     |

步骤3.转到FlexConnect选项卡并选中Enable OfficeExtend AP复选框。

|   | ာါကျက<br>cisco                                                               | MONITOR WLANS CONTROLLER WIRELESS SECURITY MANAGEMENT COMMANDS HELP FEEDBACK                        |
|---|------------------------------------------------------------------------------|----------------------------------------------------------------------------------------------------|
| W | ïreless                                                                      | All APs > Details for AP3800_E1.3EB8                                                                |
| * | Access Points<br>All APs<br>Direct APs<br>Radios<br>802.11a/n/ac/ax          | General Credentials Interfaces High Availability Inventory FlexConnect Advanced Intelligent Capture |
|   | 802.11b/g/n/ax<br>Dual-Band Radios<br>Dual-SG Radios<br>Global Configuration | VLAN Support Make VLAN AP Specific Go                                                               |
| Þ | Advanced                                                                     | FlexConnect<br>Group Name default-flex-group                                                        |
| Þ | AP Group NTP                                                                 | WLAN AVC<br>Mapping                                                                                 |
| ÷ | ATF                                                                          | VLAN Template Name none                                                                             |
|   | RF Profiles                                                                  | VLAN Name Id Mappings                                                                               |
|   | FlexConnect Groups                                                           |                                                                                                    |
| ÷ | FlexConnect ACLs                                                             | PreAuthentication Access Control Lists                                                              |
|   | FlexConnect VLAN<br>Templates                                                | External WebAuthentication ACLs                                                                     |
|   | Network Lists                                                                | Central DVCR Procession                                                                             |
| × | 802.11a/n/ac/ax                                                              | Law 240 s                                                                                           |
| ÷ | 802.11b/g/n/ax                                                               |                                                                                                    |
| × | Media Stream                                                                 | OfficeExtend AP                                                                                     |
| ÷ | Application Visibility<br>And Control                                        | Enable OfficeExtend AP                                                                              |
|   | Lync Server                                                                  | Enable Least Latency Controller Join                                                                |
|   | Country                                                                      | Reset Personal SSID                                                                                 |
|   | Timers                                                                       | Tunnel Gateway List                                                                                 |
|   | Netflow                                                                      |                                                                                                    |
|   | OoS                                                                          | Total                                                                                               |

为AP启**用OfficeExtend模**式时,DTLS数据加密将自动启用。但是,您可以启用或禁用特定AP的 DTLS数据加密。为此,请选中(启用)或取消选中(禁用)"所有AP">"[选定AP]的详细信息">"高 级"选项卡上的"数据加密"复选框:

| cisco                                                                        | MONITOR WLANS CONTROLLER WIRELESS SI                              | ecurity management commands help                             | P <u>F</u> EEDBACK                                                            |
|------------------------------------------------------------------------------|-------------------------------------------------------------------|--------------------------------------------------------------|-------------------------------------------------------------------------------|
| Wireless                                                                     | All APs > Details for AP9120_4C.E77C                              |                                                              |                                                                               |
| Access Points     All APs     Direct APs     Radios     802 11a/p/ac/ay      | General Credentials Interfaces High<br>Regulatory Domains         | Availability Inventory FlexConnect<br>802.11bg:-A 802.11a:-B | Advanced Network Diagnostics Intelligent Capture Power Over Ethernet Settings |
| 802.11b/g/n/ax<br>Dual-Band Radios<br>Dual-5G Radios<br>Global Configuration | Country Code<br>Cisco Discovery Protocol<br>AP Group Name         | US (United States) V<br>FlexOEAP_Group V                     | PoE Status Full Power Pre-standard 802.3af switches Power Injector State      |
| Advanced<br>Mesh                                                             | Statistics Timer<br>Data Encryption                               | 30                                                           | AP Core Dump                                                                  |
| AP Group NTP<br>ATF                                                          | Rogue Detection<br><sup>2</sup> Telnet                            | Global Config 💙                                              | AP Retransmit Config Parameters                                               |
| RF Profiles<br>FlexConnect Groups                                            | ▲ SSH<br>NSI Ports State                                          | AP Specific V                                                | AP Retransmit Count 5<br>AP Retransmit Interval 3<br>VI AN Tanging            |
| FlexConnect ACLs<br>FlexConnect VLAN                                         | TCP Adjust MSS (IPv4: 536 - 1363, IPv6: 1220 - 1331)<br>LED State | TCP MSS is Globally Enabled                                  | VLAN Tagging Enabled                                                          |
| Network Lists                                                                | LED Brightlevel<br>LED Flash State                                | 8 (1-8)<br>O 0 (1-3600)seconds                               | Status Disabled                                                               |
| 802.11b/g/n/ax<br>Media Stream                                               |                                                                   | ⊖Indefinite<br>©Disable                                      | TrustSec Config                                                               |
| Application Visibility<br>And Control                                        | USB Module ID<br>Override                                         | USB Module                                                   | Services Sub-Services CMX Server Ip                                           |
| Lync Server                                                                  | USB Module Status                                                 |                                                              |                                                                               |

**注意:**当您为AP启用OfficeExtend模式时,Telnet和SSH访问会自动禁用。但是,您可以启用 或禁用特定AP的Telnet或SSH访问。为此,请选中(启用)或取消选中(禁用)"所有 AP">"[选定AP]">"高级"选项卡上的"Telnet或SSH"复选框。

**注意:**为AP启用OfficeExtend模式时,链路延迟会自动启用。但是,您可以启用或禁用特定 AP的链路延迟。要执行此操作,请选中(启用)或取消选中(禁用)All APs > Details for [selected AP] > Advanced选项卡上的Enable Link Latency复选框。

步骤3.选择"应用"。选择应用后,AP将重新加载。

步骤4. AP重新加入WLC后,AP处于OEAP模式。

**注意:**我们建议您配置AP加入安全(通常在AP策略下定义),以便只有授权AP才能加入WLC。您还可以使用本地有效证书(LSC)AP调配。

步骤5.创建FlexConnect访问控制列表(ACL),以定义将集中交换(拒绝)和本地交换(允许)的流 量。

此处,您的目标是将所有流量本地交换到子网192.168.1.0/24。

|   | cisco                                                                                                 | MONITOR   | WLANS C    | ONTROLLER    | WIRELESS ; | SECURITY MANAGEMENT | COMMANDS HE     | LP EEEDBACK |            |             |            |       |
|---|----------------------------------------------------------------------------------------------------|-----------|------------|--------------|------------|---------------------|-----------------|-------------|------------|-------------|------------|-------|
| v | Access Balats                                                                                         | FlexConne | ect ACLs : | > IPv4 ACL > | Edit       |                     |                 |             |            |             |            |       |
| Ť | All APs<br>Direct APs                                                                                 | General   |            |              |            |                     |                 |             |            |             |            |       |
|   | <ul> <li>Radios</li> <li>802.11a/n/ac/ax</li> <li>802.11b/g/n/ax</li> <li>Dual-Band Radios</li> </ul> | IP Rules  | ina.       | rao,         | OBAP_ALL   |                     |                 |             |            |             |            |       |
|   | Duel-SG Radios<br>Global Configuration                                                                | Seq       |            | Action       | Source IP  | /Mask               | Destination IP/ | /Hask       | Protocol   | Source Port | Dest Port  | DSCP  |
| ' | Mesh                                                                                                  | 2         |            | Deny         | 0.0.0.0    | / 0.0.0.0           | 0.0.0.0         | / 0.0.0.0   | Any<br>Any | Any         | Any<br>Any | Any D |
| - | AP Group NTP<br>ATF                                                                                   |           |            |              |            |                     |                 |             |            |             |            |       |
|   | RF Profiles                                                                                           | URL Rules |            |              |            |                     |                 |             |            |             |            |       |
| ſ | FlexConnect ACLs<br>IPv4 AOL<br>IPv6 ACL                                                              | Seq       | Action     |              | Dextin     | ation Url           |                 |             |            |             |            |       |
|   | FlexConnect VLAN                                                                                      |           |            |              |            |                     |                 |             |            |             |            |       |

步骤6.创建FlexConnect组,转到**ACL映射**,然后转**到WLAN-ACL映射**。在"本地拆分ACL映射"下 ,输入WLAN ID,然后选择FlexConnect ACL。然后单击添加。

| cisco                                                                                                    | MONITOR WLANS CONTROLLER WIRELESS SECURITY MANAGEMENT COMMANDS HELP FEEDBACK                                              |
|----------------------------------------------------------------------------------------------------|----------------------------------------------------------------------------------------------------|
| Wireless                                                                                                    | FlexConnect Groups > Edit 'FlexConnect_OEAP_Group'                                                                        |
| Access Points     All APs     Direct APs                                                                                                    | General Local Authentication Image Upgrade ACL Mapping Central DHCP WLAN VLAN mapping WLAN AVC mapping                    |
| <ul> <li>Radios</li> <li>802.11a/n/ac/ax</li> <li>802.11b/g/n/ax</li> <li>Dual-Band Radios</li> <li>Dual-SG Radios</li> <li>Global Configuration</li> </ul> | AAA VLAN-ACL mapping WLAN-ACL mapping Policies Web Auth ACL Mapping Local Split ACL Mapping                               |
| Advanced<br>Mesh                                                                                                    | WLAN Id         0           WEAN Id         0           WebAuth IPV4 ACL         none           V         Local Split ACL |
| <ul> <li>AP Group NTP</li> <li>ATF</li> <li>RF Profiles</li> <li>FlexConnect Groups</li> </ul>                                                              | WebAuth IPv6 ACL none V<br>Add<br>WLAN WLAN Profile WebAuth IPv4 WebAuth IPv6 ACL 17 Flex_OEAP_ACL V                      |
| <ul> <li>FlexConnect ACLs</li> <li>FlexConnect VLAN</li> <li>Templates</li> <li>Network Lists</li> </ul>                                                    |                                                                                                    |
| ▶ 802.11a/n/ac/ax                                                                                                    |                                                                                                    |

步骤7.将AP添加到FlexConnect组:

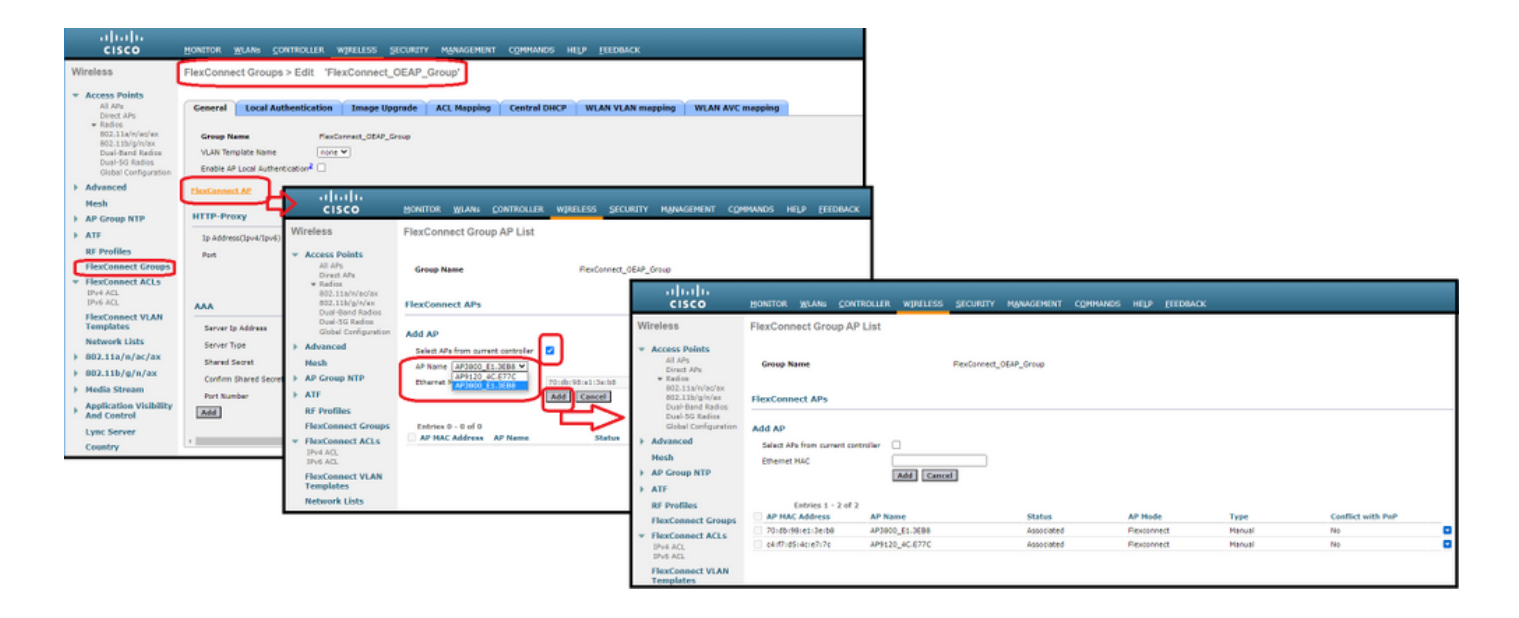

### 验证

1.检验FlexConnect ACL状态和定义:

c3504-01) >show flexconnect acl summary

ACL Name Status

----- -----

Flex\_OEAP\_ACL Applied

(c3504-01) >show flexconnect acl detailed Flex\_OEAP\_ACL

Source Destination Source Port Dest Port Index IP Address/Netmask IP Address/Netmask Prot Range Range DSCP Action

1 0.0.0.0/0.0.0 192.168.1.0/255.255.255.0 Any 0-65535 0-65535 Any Permit 2 0.0.0.0/0.0.0 0.0.0.0/0.0.0 Any 0-65535 0-65535 Any Deny 2 哈证ElexConnect本地 奇俗目不已林田。

2.验证FlexConnect本地交换是否已禁用:

(c3504-01) >**show wlan 17** 

WLAN Identifier..... 17 Profile Name..... FlexOEAP\_TEST Network Name (SSID)..... FlexOEAP\_TEST Status..... Enabled . . . Interface..... management . . . FlexConnect Local Switching..... Disabled FlexConnect Central Association..... Disabled flexconnect Central Dhcp Flag..... Disabled flexconnect nat-pat Flag..... Disabled flexconnect Dns Override Flag..... Disabled flexconnect PPPoE pass-through..... Disabled flexconnect local-switching IP-source-guar.... Disabled FlexConnect Vlan based Central Switching ..... Disabled FlexConnect Local Authentication..... Disabled

FlexConnect Learn IP Address..... Enabled
Flexconnect Post-Auth IPv4 ACL..... Unconfigured
Flexconnect Post-Auth IPv6 ACL.... Unconfigured
...
Split Tunnel Configuration
Split Tunnel.... Disabled
Call Snooping.... Disabled
Roamed Call Re-Anchor Policy.... Disabled
...

3.验证FlexConnect组配置:

(c3504-01) >show flexconnect group summary

FlexConnect Group Summary: Count: 2 Group Name # Aps

FlexConnect\_OEAP\_Group 2
default-flex-group 0

(c3504-01) >show flexconnect group detail FlexConnect\_OEAP\_Group

Number of AP's in Group: 2

AP Ethernet MAC Name Status Mode Type Conflict with PnP

# 70:db:98:e1:3e:b8 AP3800\_E1.3EB8 Joined Flexconnect Manual No c4:f7:d5:4c:e7:7c AP9120\_4C.E77C Joined Flexconnect Manual No

Efficient AP Image Upgrade ..... Disabled

Efficient AP Image Join ..... Disabled

Auto ApType Conversion..... Disabled

Master-AP-Mac Master-AP-Name Model Manual

Group Radius Servers Settings: Type Server Address Port ------Primary Unconfigured Unconfigured

Secondary Unconfigured Unconfigured

HTTP-Proxy Port..... 0 Multicast on Overridden interface config: Disabled DHCP Broadcast Overridden interface config: Disabled Number of User's in Group: 0 FlexConnect Vlan-name to Id Template name: none **Group-Specific FlexConnect Local-Split ACLs :** 

WLAN ID SSID ACL

----- -----

17 FlexOEAP\_TEST Flex\_OEAP\_ACL Group-Specific Vlan Config: Vlan Mode..... Enabled Native Vlan..... 100 Override AP Config..... Disabled Group-Specific FlexConnect Wlan-Vlan Mapping:

WLAN ID Vlan ID

-----

WLAN ID SSID Central-Dhcp Dns-Override Nat-Pat 您可以捕获AP接口上的流量,以验证流量是否在AP上拆分。

提示:出于故障排除目的,您可以禁用DTLS加密,以便查看封装在capwap中的数据流量。

此数据包捕获示例显示与指向WLC的ACL"deny"语句匹配的数据流量,以及与ACL"permit"语句匹配 的数据流量,这些语句在AP本地交换:

\*Ethernet\_yellowCable

| File | Edit View Go | Capture Analyze Statis | tics Telephony Wireless To- | ols Help             |          |                       |               |                     |                |
|------|--------------|------------------------|-----------------------------|----------------------|----------|-----------------------|---------------|---------------------|----------------|
| 1    | 🗖 🧕 🕘 🗍 🗄    | S 🖸 🤇 🗢 🗢 😫            | Ŧ 🛓 🚍 📃 🍳 🍳 🦉               | ž                    |          |                       |               |                     |                |
| k    | тр           |                        |                             |                      |          |                       |               |                     |                |
| No.  | Delta        | Source                 | Destinati                   | n                    | Length B | nfo                   |               |                     | Ext Tag Number |
|      | 28859        | 9.819533 192.168.1.99, | 192.168.1.139 192.16        | 3.1.14,8.8.8.8       | 150 E    | Echo (ping)           | request id=00 | 0001, seq=213/545_  |                |
| e    | 20860        | 0.019956 192.168.1.14, | 8.8.8.8 192.16              | 3.1.99,192.168.1.139 | 142 E    | <pre>cho (ping)</pre> | reply id=00   | 0001, seq=213/545   |                |
|      | 20912        | 0.984274 192.168.1.99, | ,192.168.1.139 192.16       | 8.1.14,8.8.8.8       | 150 E    | icho (ping)           | request id=0  | 0001, seq=214/547_  |                |
|      | 20913        | 0.018616 192.168.1.14, | 8.8.8.8 192.16              | 3.1.99,192.168.1.139 | 142 E    | Echo (ping)           | reply id=00   | 0001, seq=214/547_  |                |
|      | 20961        | 0.986005 192.168.1.99, | ,192.168.1.139 192.16       | 8.1.14,8.8.8.8       | 150 E    | icho (ping)           | request id=0  | 0001, seq=215/550   |                |
|      | 20962        | 0.018343 192.168.1.14, | 8.8.8.8 192.16              | 3.1.99,192.168.1.139 | 142 E    | Echo (ping)           | reply id=8x   | 0001, seq=215/550_  |                |
|      | 21007        | 0.984777 192.168.1.99, | ,192.168.1.139 192.16       | 3.1.14,8.8.8.8       | 150 E    | icho (ping)           | request id=0  | 0001, seq=216/552   |                |
|      | 21008        | 0.018309 192.168.1.14, | ,8.8.8.8 192.16             | 3.1.99,192.168.1.139 | 142 E    | Echo (ping)           | reply id=80   | 0001, seq=216/552_  |                |
|      | 21467        | 9.477613 192.168.1.99  | 192.16                      | 3.1.254              | 74 E     | Echo (ping)           | request id=0  | 0001, seq=217/555   |                |
|      | 21468        | 0.000638 192.168.1.254 | 192.16                      | 3.1.99               | 74 E     | icho (ping)           | reply id=00   | 0001, seq=217/555_  |                |
|      | 21511        | 1.003331 192.168.1.99  | 192.16                      | 3.1.254              | 74 E     | Echo (ping)           | request id=0) | 0001, seq=218/558_  |                |
|      | 21512        | 0.000192 192.168.1.254 | 192.16                      | 3.1.99               | 74 E     | icho (ping)           | reply id=00   | 0001, seq=218/558   |                |
|      | 21572        | 1.009272 192.168.1.99  | 192.16                      | 3.1.254              | 74 E     | Echo (ping)           | request id=0) | 00001, seq=219/560_ |                |
|      | 21573        | 0.000000 192.168.1.254 | 4 192.16                    | 3.1.99               | 74 E     | <pre>cho (ping)</pre> | reply id=0    | 0001, seq=219/560.  |                |
|      | 21621        | 1.002280 192.168.1.99  | 192.16                      | 3.1.254              | 74 E     | Echo (ping)           | request id=0  | 0001, seq=220/563_  |                |
|      | 21622        | 0.000374 192.168.1.254 | 4 192.16                    | 3.1.99               | 74 E     | Echo (ping)           | reply id=0    | 0001, seq=220/563_  |                |
|      |              |                        |                             |                      |          |                       |               |                     |                |

> Frame 20059: 150 bytes on wire (1200 bits), 150 bytes captured (1200 bits) on interface 0

> Ethernet II, Src: Cisco\_e1:3e:b8 (70:db:98:e1:3e:b8), Dst: Cisco\_14:04:b0 (cc:70:ed:14:04:b0)

> Internet Protocol Version 4, Src: 192.168.1.99, Dst: 192.168.1.14

> User Datagram Protocol, Src Port: 5264, Dst Port: 5247

> Control And Provisioning of Wireless Access Points - Data

> IEEE 802.11 Data, Flags: .....T

> Logical-Link Control

> Internet Protocol Version 4, Src: 192.168.1.139, Dst: 8.8.8.8

> Internet Control Message Protocol

| 4   | C *Ethernet_yellowCable |          |                              |                |                   |        |      |        |         |            |              |              |  |
|-----|-------------------------|----------|------------------------------|----------------|-------------------|--------|------|--------|---------|------------|--------------|--------------|--|
| Fil | le Edit View Go         | Capture  | Analyze Statistics Telephony | Wireless Tools | Help              |        |      |        |         |            |              |              |  |
| 1   | 📕 🙇 💿 📃 🗔               | XD       | ९ 👄 🗢 🕾 🗿 🛓 🚍 🔳              | ର୍ ର୍ ଭ୍ 🎹     |                   |        |      |        |         |            |              |              |  |
|     | kmp                     |          |                              |                |                   |        |      |        |         |            |              |              |  |
| No. | Delta                   |          | Source                       | Destination    |                   | Length | Info |        |         |            |              | Ext Tag Numb |  |
|     | 20859                   | 9.819533 | 192.168.1.99,192.168.1.139   | 192.168.1      | .14,8.8.8.8       | 150    | Echo | (ping) | request | id=0x0001, | seq=213/545_ |              |  |
|     | 20860                   | 0.019956 | 192.168.1.14,8.8.8.8         | 192.168.1      | .99,192.168.1.139 | 142    | Echo | (ping) | reply   | id=0x0001, | seq=213/545_ |              |  |
|     | 20912                   | 0.984274 | 192.168.1.99,192.168.1.139   | 192.168.1      | .14,8.8.8.8       | 150    | Echo | (ping) | request | id=0x0001, | seq=214/547_ |              |  |
|     | 20913                   | 0.018616 | 192.168.1.14,8.8.8.8         | 192.168.1      | .99,192.168.1.139 | 142    | Echo | (ping) | reply   | id=0x0001, | seq=214/547_ |              |  |
|     | 20961                   | 0.986005 | 192.168.1.99,192.168.1.139   | 192.168.1      | .14,8.8.8.8       | 150    | Echo | (ping) | request | id=0x0001, | seq=215/550_ |              |  |
|     | 20962                   | 0.018343 | 192.168.1.14,8.8.8.8         | 192.168.1      | .99,192.168.1.139 | 142    | Echo | (ping) | reply   | id=0x0001, | seq=215/550_ |              |  |
|     | 21007                   | 0.984777 | 192.168.1.99,192.168.1.139   | 192.168.1      | .14,8.8.8.8       | 150    | Echo | (ping) | request | id=0x0001, | seq=216/552_ |              |  |
|     | 21008                   | 0.018309 | 192.168.1.14,8.8.8.8         | 192.168.1      | .99,192.168.1.139 | 142    | Echo | (ping) | reply   | id=0x0001, | seq=216/552_ |              |  |
| +   | 21467                   | 9.477613 | 192.168.1.99                 | 192.168.1      | .254              | 74     | Echo | (ping) | request | id=0x0001, | seq=217/555_ |              |  |
| +   | 21468                   | 0.000638 | 192.168.1.254                | 192.168.1      | .99               | 74     | Echo | (ping) | reply   | id=0x0001, | seq=217/555_ |              |  |
|     | 21511                   | 1.003331 | 192.168.1.99                 | 192.168.1      | .254              | 74     | Echo | (ping) | request | id=0x0001, | seq=218/558  |              |  |
|     | 21512                   | 0.000192 | 192.168.1.254                | 192.168.1      | .99               | 74     | Echo | (ping) | reply   | id=0x0001, | seq=218/558_ |              |  |
|     | 21572                   | 1.009272 | 192.168.1.99                 | 192.168.1      | .254              | 74     | Echo | (ping) | request | id=0x0001, | seq=219/560_ |              |  |
|     | 21573                   | 0.000000 | 192.168.1.254                | 192.168.1      | .99               | 74     | Echo | (ping) | reply   | id=0x0001, | seq=219/560  |              |  |
|     | 21621                   | 1.002280 | 192.168.1.99                 | 192.168.1      | . 254             | 74     | Echo | (ping) | request | id=0x0001, | seq=220/563_ |              |  |
| L   | 21622                   | 0.000374 | 192.168.1.254                | 192.168.1      | .99               | 74     | Echo | (ping) | reply   | id=0x0001, | seq=220/563_ |              |  |
|     |                         |          |                              |                |                   |        |      |        |         |            |              |              |  |

> Frame 21467: 74 bytes on wire (592 bits), 74 bytes captured (592 bits) on interface 0

Ethernet II, Src: Cisco\_e1:3e:b8 (70:db:98:e1:3e:b8), Dst: ThomsonT\_73:c5:1d (00:26:44:73:c5:1d)

Internet Protocol Version 4, Src: 192.168.1.99, Dst: 192.168.1.254

> Internet Control Message Protocol

**注意:**在正常情况下,AP会转换本地交换流量的网络地址,因为客户端子网属于办公室网络 ,而家庭办公室的本地设备不知道如何到达客户端子网。AP使用本地家庭办公室子网中定义 的IP地址来转换客户端流量。

为了验证AP是否执行了NAT,您可以连接到AP终端并发出"*show ip nat translations"*命令。示例:

AP3800\_E1.3EB8#show ip nat translations

TCP NAT upstream translations: (192.168.1.139, 1223, 192.168.1.2, 5000) => (192.168.1.99, 1223, 192.168.1.2, 5000) [\*0 gw\_h/nat/from\_inet\_tcp:0] i0 exp42949165 (192.168.1.139, 1095, 192.168.1.2, 5000) => (192.168.1.99, 1095, 192.168.1.2, 5000) [\*0 gw\_h/nat/from\_inet\_tcp:0] i0 exp85699 ...

TCP NAT downstream translations: (192.168.1.2, 5000, 192.168.1.99, 1223) => (192.168.1.2, 5000, 192.168.1.139, 1223) [gw\_h/nat/to\_inet\_tcp:0 \*0] i0 exp42949165 (192.168.1.2, 5000, 192.168.1.99, 1207) => (192.168.1.2, 5000, 192.168.1.139, 1207) [gw\_h/nat/to\_inet\_tcp:0 \*0] i0 exp85654

如果删除分割隧道,则所有流量都在WLC中集中交换。本示例显示在capwap隧道内到 192.168.1.2目的地的Internet控制消息协议(ICMP):

| File E | dit View G | o Capture | Analyze Statistics Telephony V<br>Q 🐵 🐵 🕸 🗿 💆 🚍 🧐 | Vireless Tools Help        |        |      |        |         |            |             |
|--------|------------|-----------|---------------------------------------------------|----------------------------|--------|------|--------|---------|------------|-------------|
| icmp   |            |           |                                                   |                            |        |      |        |         |            |             |
| No.    | Delta      | 18        | Source                                            | Destination                | Length | Info |        |         |            |             |
| -+     | 108        | 0.000000  | 192.168.1.82,192.168.1.139                        | 192.168.1.14,192.168.1.2   | 150    | Echo | (ping) | request | id=0x0001, | seq=129/330 |
| -      | 109        | 0.000046  | 192.168.1.14,192.168.1.2                          | 192.168.1.82,192.168.1.139 | 142    | Echo | (ping) | reply   | id=0x0001, | seq=129/330 |
|        | 127        | 1.000716  | 192.168.1.82,192.168.1.139                        | 192.168.1.14,192.168.1.2   | 150    | Echo | (ping) | request | id=0x0001, | seq=130/332 |
|        | 128        | 0.000266  | 192.168.1.14,192.168.1.2                          | 192.168.1.82,192.168.1.139 | 142    | Echo | (ping) | reply   | id=0x0001, | seq=130/332 |
|        | 142        | 1.005703  | 192.168.1.82,192.168.1.139                        | 192.168.1.14,192.168.1.2   | 150    | Echo | (ping) | request | id=0x0001, | seq=131/335 |
|        | 143        | 0.000130  | 192.168.1.14,192.168.1.2                          | 192.168.1.82,192.168.1.139 | 142    | Echo | (ping) | reply   | id=0x0001, | seq=131/335 |
|        | 165        | 1.008894  | 192.168.1.82,192.168.1.139                        | 192.168.1.14,192.168.1.2   | 150    | Echo | (ping) | request | id=0x0001, | seq=132/337 |
|        | 166        | 0.000133  | 192,168,1,14,192,168,1,2                          | 192,168,1,82,192,168,1,139 | 142    | Echo | (ping) | reply   | id=0x0001. | seg=132/337 |

Ext Tag Number

Payload Type

MSDU MSDU MSDU MSDU MSDU

MSDU MSDU

MSDU

Ch

> Frame 108: 150 bytes on wire (1200 bits), 150 bytes captured (1200 bits) on interface 0
> Ethernet II, Src: Cisco\_4c:e7:7c (c4:f7:d5:4c:e7:7c), Dst: Cisco\_14:04:b0 (cc:70:ed:14:04:b0)
> Internet Protocol Version 4, Src: 192.168.1.82, Dst: 192.168.1.14
> User Datagram Protocol, Src Port: 5251, Dst Port: 5247
> Control And Provisioning of Wireless Access Points - Data
> IEEE 802.11 Data, Flags: .....T
> Logical-Link Control
> Internet Protocol Version 4, Src: 192.168.1.139, Dst: 192.168.1.2
> Internet Control Message Protocol